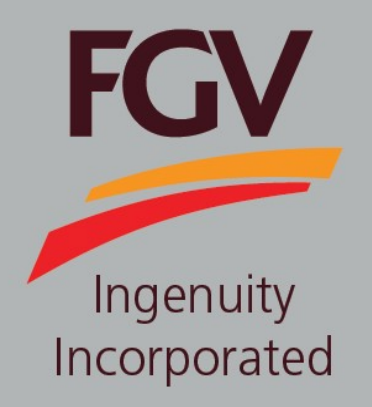

MANUAL – eDaftar (Vendor) UPDATE CATEGORY CODE

June 2024 Version 2.1

> FGV HOLDINGS BERHAD (Formerly known as Felda Global Ventures Holdings Berhad) Group Procurement Division, Level 13, Wisma FGV, Jalan Raja Laut, 50350, Kuala Lumpur

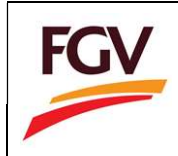

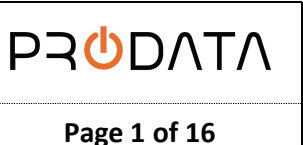

1. At login screen, please login by using eDaftar username and password. Click button to proceed.

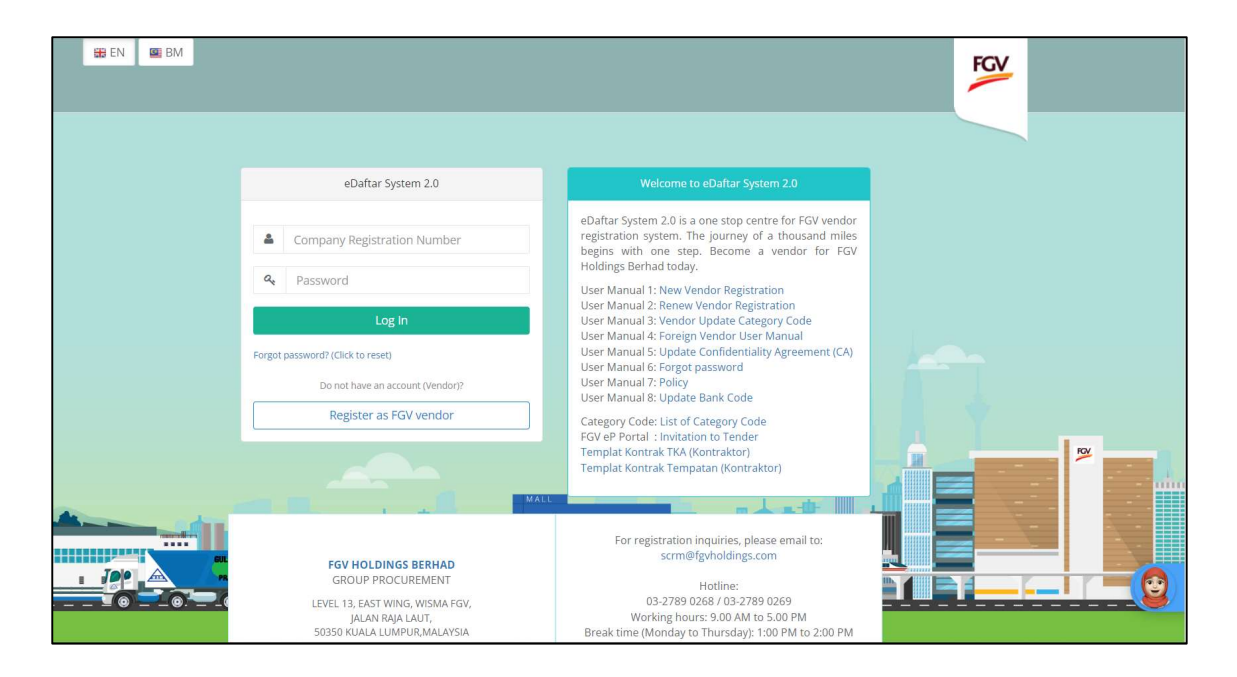

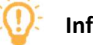

#### Information

| Flag  | Description                                                                       |
|-------|-----------------------------------------------------------------------------------|
| BM BM | eDaftar support multiple languages:<br>1. EN – English<br>2. BM – Bahasa Malaysia |

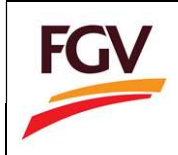

2. At Home screen, click button Update to proceed request for update category code.

| Update         |  |
|----------------|--|
| otal Update: 0 |  |
| tatus: Enable  |  |

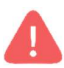

Vendor are allowed to make changes after 6 months from the date the certificate is issued. Limited to two (2) times within three (3) years

3. At Current Category Code section, vendor can update status Active/Remove. To update status please click button Action.

| ategory Code        | 2. Jobs Offered for the past   | 3 years                                         |          |          |
|---------------------|--------------------------------|-------------------------------------------------|----------|----------|
| rrent Category Code |                                |                                                 |          |          |
| Main Category       | Sub Category                   | Activities                                      | Status 🕼 | Action 🗍 |
| Kejuruteraan        | Kejuruteraan Awam              | Kerja Pembentungan                              | Active   |          |
| Pertanian           | Integrasi Sawit                | Mencuci rumput, Membaja, Menuai, Mengangkut BTB | Remove   | Ø        |
|                     | Pembersihan & Penjagaan Ladang | Pembinaan Pagar Letrik                          | Remove   |          |
|                     |                                | Membaja                                         |          |          |
|                     |                                | Memotong Pelepah                                |          |          |
|                     | Pengeluaran Hasil Pertanian    | Mengutip Biji Relai                             | Remove   |          |
|                     |                                | Menuai BTB                                      |          |          |

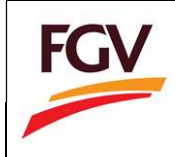

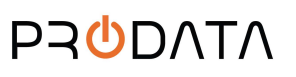

4. Update category code status and click button

| Edit Category Application | ×       |
|---------------------------|---------|
| Category Code Status *    |         |
| Active                    | •       |
| Main Category *           |         |
| Kejuruteraan              | *       |
| Sub Category *            |         |
| Kejuruteraan Awam         | ٠       |
| Activities *              |         |
| Activities                |         |
| Kerja Pembentungan        | ٣       |
|                           |         |
| Sav                       | e Close |

5. Update CIDB status (If applicable)

| egistration Number *                   | expiry bate * |             | Select Grade |  |
|----------------------------------------|---------------|-------------|--------------|--|
| ile format PDF only   Maximum size 2MB | per file)     |             |              |  |
| CIDB Certificate                       | her may       |             | Action       |  |
| CIDB_1.pdf                             |               |             |              |  |
|                                        |               | Select file |              |  |
|                                        |               |             |              |  |

Only vendor with an active CIDB certificate are allow to add/update category code engineering.

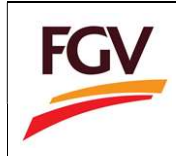

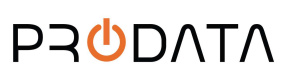

# 6. Add new category code

| Maximum two (2)               | categ  | ory code per company.                  |                |                                                                            |        |
|-------------------------------|--------|----------------------------------------|----------------|----------------------------------------------------------------------------|--------|
| Maximum three (3              | B) sub | category code per category.            | add/undate cat | terrory code engineering. Please add CIDB certificate at tab Certification |        |
| only vehicld with a           | anaci  | ive crob certificate are allow to a    | autrupuate cai | tegory code engineering, riease add crob certificate at tab certification. |        |
|                               |        |                                        |                |                                                                            |        |
|                               |        |                                        |                |                                                                            |        |
|                               |        |                                        |                |                                                                            |        |
|                               |        |                                        |                |                                                                            |        |
|                               | 13     |                                        | 11             |                                                                            |        |
| Main Category                 | 11     | Sub Category                           | 11             | Activities 11                                                              | Action |
| Main Category<br>Kejuruteraan | 11     | Sub Category<br>Kejuruteraan Mekanikal | 11             | Activities                                                                 | Action |

7. Add jobs offered for the past 3 years information and click button Proceed for Payment

| 1. Category Code 2. Jobs Offered for the past 3 years    |        |
|----------------------------------------------------------|--------|
|                                                          |        |
| obs Offered for the past 3 years                         |        |
| No Company Name Scope of Work Project Year Project Value | Action |
| (RM)                                                     | Action |
| 1 Company A SOW 1 2018 50000                             |        |

- 8. At Payment checkout page, user need to key-in on the following information:
  - a. User email
  - b. Payment method (Personal Banking/Corporate Banking)
  - c. Select Bank

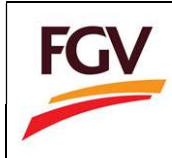

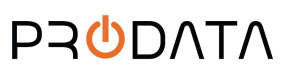

| Home / Registration / Pay                                    | ment                                                                                                    |                              |                                                            |                          |     |
|--------------------------------------------------------------|----------------------------------------------------------------------------------------------------|------------------------------|------------------------------------------------------------|--------------------------|-----|
| Payment - Checkout                                           |                                                                                                    |                              |                                                            |                          |     |
| Amount (RM)                                                  | 75.00                                                                                                    |                              | E-mail *                                                   | prolane2014@gmail.com    |     |
| Payment Method                                               | Select Payment Method                                                                                                    | ~                            | Bank *                                                     | Select Bank              | ~   |
| Payment<br>Description                                       | Payment for FGV vendor registration                                                                                                    | h                            |                                                            |                          |     |
| By clicking on the<br>I acknowledge tha<br>I understand that | "Proceed" button below, you agree to FPX's Terms &<br>at I am fully aware of my decision to either opt for or<br>submitting this form is final and cannot be reversed | Condition<br>decline th      | ns<br>ne e-Invoice service.                                |                          | FPX |
| Proceed                                                      |                                                                                                    |                              |                                                            |                          |     |
|                                                              | Malaysian Electronic Clearin<br>© Malaysian Electronic Cl                                                                                                    | ng Corporati<br>learing Corp | ion Sdn Bhd 836743-D   ww<br>ooration Sdn Bhd . All Rights | w.paynet.my<br>Reserved. |     |

9. Select Payment method (Personal Banking/Corporate Banking).

| Personal Banking      | ×                                                                                                    |
|-----------------------|----------------------------------------------------------------------------------------------------|
| Select Payment Method |                                                                                                    |
| Personal Banking      |                                                                                                    |
| Corporate Banking     |                                                                                                    |
| Pembersinan Ladang    |                                                                                                    |
|                       |                                                                                                    |
|                       | ,                                                                                                    |
|                       | Personal Banking<br>Select Payment Method<br>Personal Banking<br>Corporate Banking<br>Pembersinan Ladang |

10. Select list of bank.

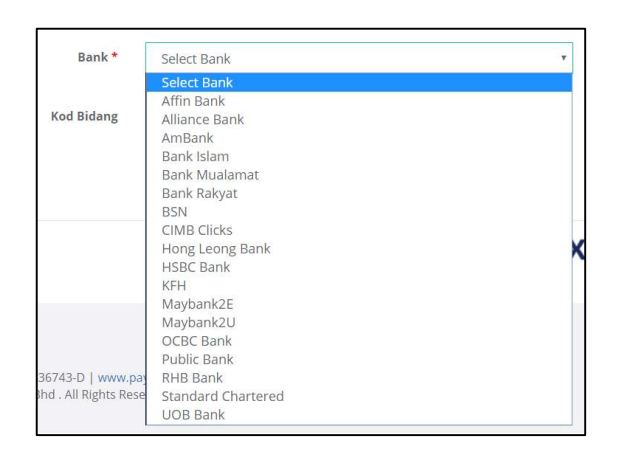

11. Tick checkbox "Agree to FPX's Terms & Conditions" and click button Proceed for payment process.

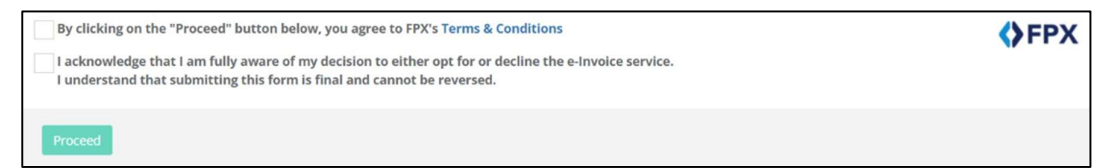

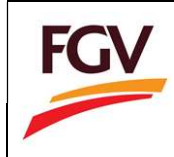

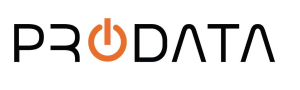

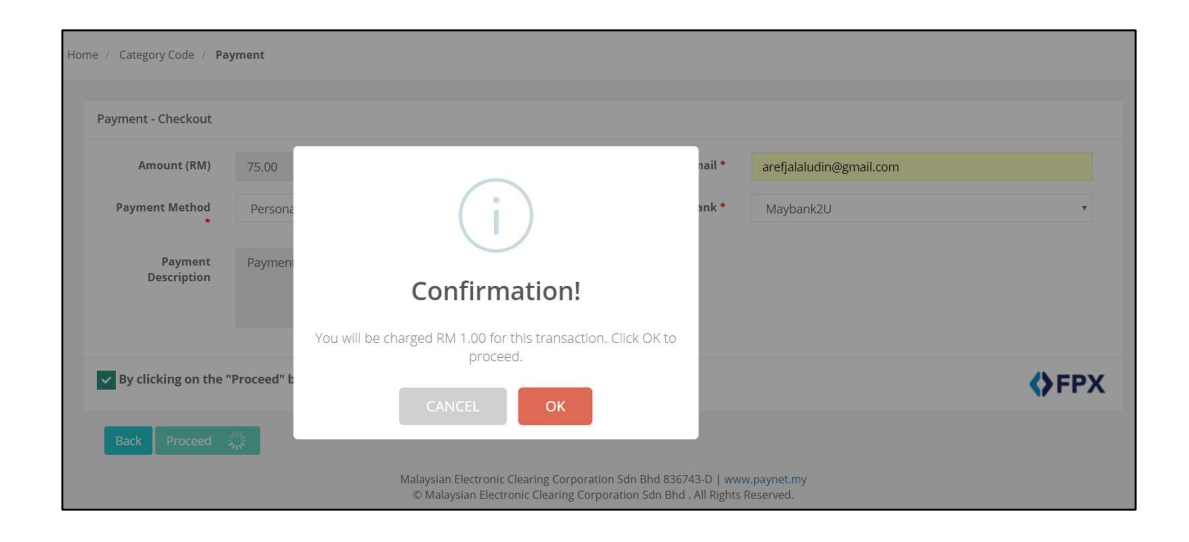

12. On Online Payment via FPX, login to online banking system.

| Log in to May                         | bank2u.com online banking                           |
|---------------------------------------|-----------------------------------------------------|
| Note:                                 |                                                     |
| • You                                 | are in a secured site.                              |
|                                       | Phrase : work                                       |
| Username:<br>aqminc                   |                                                     |
| Password:                             |                                                     |
|                                       | Login                                               |
| Oon't have a Ma<br>Click here for inf | ybank2U account?<br>formation on opening an account |

13. Select respective account.

| From account:       |                                |
|---------------------|--------------------------------|
| Merchant Name:      | FELDA GLOBAL VENTURES HOLDINGS |
| Payment Reference:  | 09592119                       |
| FPX Transaction ID: | 1609191701300550               |
| Amount:             | RM76.00                        |
| Fee Amount:         | RM0.00                         |
| GST Amount:         | RM0.00                         |

14. Click button **Request for TAC** to complete the payment process.

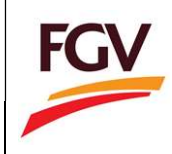

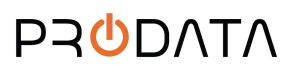

| From account:       |                                |
|---------------------|--------------------------------|
| Merchant Name:      | FELDA GLOBAL VENTURES HOLDINGS |
| Payment Reference:  | 09592119                       |
| FPX Transaction ID: | 1609191701300550               |
| Amount:             | RM76.00                        |
| Fee Amount:         | RM0.00                         |
| GST Amount:         | RM0.00                         |
| TAC:                | Request for TAC                |

Alert. TAC number will be send to your registered mobile phone number

15. Once payment successful, click button **Proceed.** 

| Status: Successful<br>Reference number: 3529951439<br>Transaction date:<br>Transaction time: |                                |
|----------------------------------------------------------------------------------------------|--------------------------------|
| Amount:                                                                                      | RM76.00                        |
| Fee Amount:                                                                                  | RM0.00                         |
| GST Amount:                                                                                  | RM0.00                         |
| From account                                                                                 |                                |
| Buyer name:                                                                                  |                                |
| Merchant Name:                                                                               | FELDA GLOBAL VENTURES HOLDINGS |
| Payment Reference:                                                                           | 09592119                       |
| FPX Transaction ID:                                                                          | 1609191701300550               |
| New account balance:                                                                         |                                |

16. Click button Return to FPX

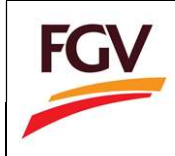

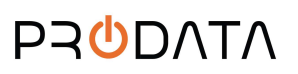

| You have logged out                                                                                                    |        |  |  |  |
|----------------------------------------------------------------------------------------------------|--------|--|--|--|
| hank you for banking online with Maybank2<br>Note:<br>As an added security measure, please clear<br>your cache after each session. | u.com. |  |  |  |
| Return to FPX                                                                                                    |        |  |  |  |

17. Once payment process completed. System will redirect to eDaftar FPX Detail Transaction. Click button **Print Invoice** to view and save payment receipt.

| ٠                        |                     |                       | Welcome KOOPERASI MAJU | 🕑 Log out |
|--------------------------|---------------------|-----------------------|------------------------|-----------|
| FPX Detail Transaction   |                     |                       |                        |           |
| Status                   | 00 - Approved       | FPX Transaction<br>ID | 1902071237420848       |           |
| Date & Time              | 07-02-2019 12:34:17 | Order Number          | 30772                  |           |
| Order Exchange<br>Number | 20190207123401      | Total Payment         | RM 75                  |           |
| Bank Name                | SBI BANK A          |                       |                        |           |
| Home Print Tax (         | Invoice             |                       |                        |           |

18. Return to Home eDaftar

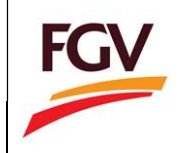

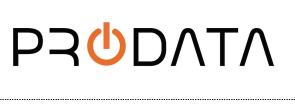

Page 9 of 16

|                            |                                                 |                                             |                                     |                                                           | Welcome SOLARTEC | H SALES AND SERVICE SDN. BHD. 🐵 Log out      |
|----------------------------|-------------------------------------------------|---------------------------------------------|-------------------------------------|-----------------------------------------------------------|------------------|----------------------------------------------|
| FGV                        | Home                                            |                                             |                                     |                                                           |                  |                                              |
| 545395-K<br>View Profile → | Company Info                                    |                                             |                                     | D                                                         | View Docume      | nt                                           |
| Rew Registration           | 1 ROC No.                                       | 545395-K                                    | Application D<br>Counting days to c | 5 Remaining<br>late: 12/07/2024<br>complete registration. | CE Certi         | ificate                                      |
| 1. Company Profile 🗹       | 2 Company SOLARTECH SALES AND SEP<br>Name       | RVICE SDN. BHD.                             |                                     |                                                           | TI Recei         | pt / e-Invoice                               |
| 2. Company Members 😪       | 3 Last Access 30-0                              | 17-2024 12:38:07                            |                                     | - 13                                                      | LC List (        | Certificate                                  |
| 3. Capital & Banking 🗹     | 4 Certificate No.                               |                                             | Categ                               | gory Code                                                 |                  |                                              |
| 4. Work Experience 🔂       | s Expired Date                                  |                                             |                                     |                                                           |                  |                                              |
| 5. Declaration 🗭           | 6 User Manual                                   | View                                        |                                     |                                                           |                  |                                              |
| 6. Payment                 |                                                 |                                             |                                     |                                                           |                  |                                              |
|                            | Registration Progress                           | Company Profi                               | le                                  | Update SSM/Registratio                                    | n Document       | Category Code                                |
|                            | <mark>ପ୍ଟି In Progress</mark><br>Current Status | Update<br>Last Update: 1<br>Status: Disable | 12-07-2024                          | Update<br>Last Update: 12-07-202<br>Status: Disable       | 4                | Update<br>Total Update: 0<br>Status: Disable |

19. Information at eDaftar Home menu

i. Registration Progress

Registration Progress section will shows current registration status.

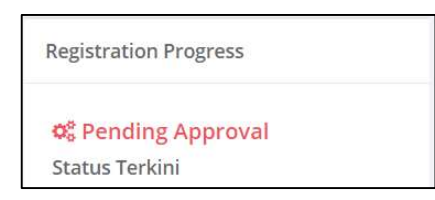

ii. Company Profile

Company Profile section for vendor to update company general info and representative information. Status Enable only after application approved.

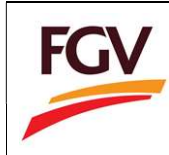

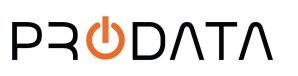

| Company Profile         |  |
|-------------------------|--|
| Update                  |  |
| Last Update: 07-02-2019 |  |
| Status: Disable         |  |

iii. Category Code

Please be informed that any addition or change of category codes can only be made after SIX (6) MONTHS from the issuance date of FGV Vendor Certificate and is limited to TWO (2) changes within a three-year period.

Kindly be reminded that vendors can only select

- Two (2) Main Category
- Three (3) Sub Category for each main category
- More than three (3) Activities

| Category Code   |   |
|-----------------|---|
| Update          | ] |
| Total Update: 0 |   |
| Status: Disable |   |

iv. Sales and Service Tax

Sales & Service Tax (SST) section for vendor to update company SST info. Status Enable only after application approved.

| Sale | es & Service Ta | x |  |
|------|-----------------|---|--|
|      | Update          |   |  |
| Sta  | tus: Disable    | _ |  |

v. Certificate Status

Certificate Status section for vendor to update certification and related information.

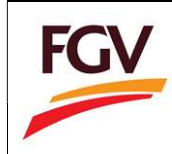

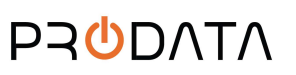

| Certificate Status  | i i i i i i i i i i i i i i i i i i i |
|---------------------|---------------------------------------|
| Update              |                                       |
| Remark: 1 Expire    | ed on Certificate                     |
| Status: Certificate | Expired                               |

## vi. Confidentiality Agreement

Confidentiality Agreement section for vendor to agree and accept.

| Confidentiality Agreen | ient |
|------------------------|------|
| Update                 |      |
| Date: N/A              |      |
| Status: N/A            |      |

## vii. No gifts, entertainment policy

No gifts, entertainment policy section for vendor to agree and accept.

| No gifts, entertain | ment policy |
|---------------------|-------------|
| Update              |             |
| Date: N/A           |             |
| Status: ኲ 🖪         | B           |

viii. PO/WO 2013 terms and conditions

PO/WO 2013 terms and conditions section for vendor to agree and accept.

| PO  | WO 2013   | terms | and c | onditior | าร |
|-----|-----------|-------|-------|----------|----|
|     | Update    |       |       |          |    |
| Da  | te: N/A   |       |       |          |    |
| Sta | itus: N/A |       |       |          |    |

ix. Supplier Code of Conduct (SCOC)

Supplier Code of Conduct (SCOC) section for vendor to agree and accept.

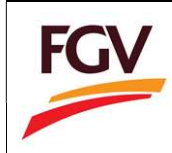

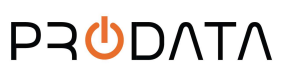

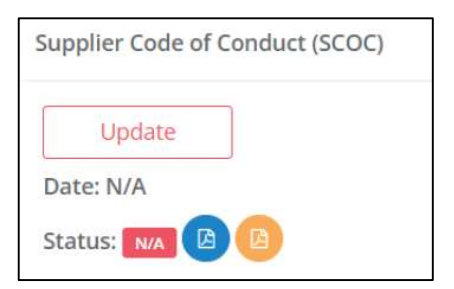

# x. Environmental Policy Statement

Environmental Policy Statement section for vendor to agree and accept.

| Environmental Pol | icy Statement |
|-------------------|---------------|
| Update            |               |
| Date: N/A         |               |
| Status: N/A       |               |

xi. Request Cancellation Registration

Request Cancellation Registration section for vendor to cancel registration.

| Request Cancella | tion Registration |
|------------------|-------------------|
| Apply            |                   |
| Date: N/A        |                   |
| Status: N/A      |                   |

20. To view Invoice: Home > Invoice

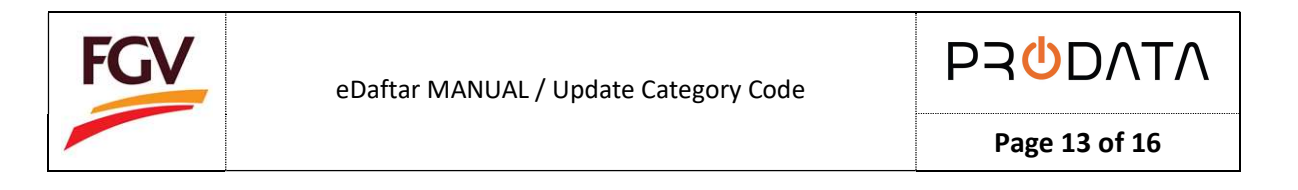

|                                                                        |                                                               |                                             |                                         |                                                      | Welcome SOLARTECI | H SALES AND SERVICE SDN. BHD. 🗇 Log          | g out |
|------------------------------------------------------------------------|---------------------------------------------------------------|---------------------------------------------|-----------------------------------------|------------------------------------------------------|-------------------|----------------------------------------------|-------|
| FGV                                                                    | Home                                                          |                                             |                                         |                                                      |                   |                                              |       |
| 545395-K<br>View Profile <del>-</del>                                  | Company Info                                                  |                                             |                                         | <b>D</b>                                             | View Documer      | nt                                           |       |
| C New Registration                                                     | 1 ROC No.                                                     | 545395-K                                    | Application Days<br>Counting days to co | ate: 12/07/2024                                      | CE Certi          | ficate                                       |       |
| 1. Company Profile 😿                                                   | 2 Company SOLARTECH SALES ANI<br>Name                         | D SERVICE SDN. BHD.                         |                                         |                                                      | TI Recei          | pt / e-Invoice                               |       |
| 2. Company Members 🐼                                                   | 3 Last Access                                                 | 30-07-2024 12:38:07                         | Cotor                                   | on Codo                                              | LC List C         | Certificate                                  |       |
| <ol> <li>Capital &amp; Banking m</li> <li>Work Experience S</li> </ol> | <ul> <li>4 Certificate No.</li> <li>5 Expired Date</li> </ul> |                                             | View Categ                              | gory Details                                         |                   |                                              |       |
| 5. Declaration 🕱                                                       | 6 User Manual                                                 | View                                        |                                         |                                                      |                   |                                              |       |
| 6. Payment                                                             |                                                               |                                             |                                         |                                                      |                   |                                              |       |
|                                                                        | Registration Progress                                         | Company Profi                               | le                                      | Update SSM/Registration                              | Document          | Category Code                                |       |
|                                                                        | Current Status                                                | Update<br>Last Update: 1<br>Status: Disable | 12-07-2024                              | Update<br>Last Update: 12-07-2024<br>Status: Disable |                   | Update<br>Total Update: 0<br>Status: Disable |       |

21. At the list of invoice page, click button action to view the respective invoice.

| List Recei | pt / e-Invoice |                                                 |                     |             |                 |        |
|------------|----------------|-------------------------------------------------|---------------------|-------------|-----------------|--------|
|            |                |                                                 |                     |             | Copy CSV Excel  | PDF Pr |
| No. 🎼      | ROC Number 👘   | Description                                     | Date 11             | Amount (RM) | Payment Status  | Action |
| 1          | 1176857-V      | Payment for FGV vendor new registration         | 26-07-2024 15:26:50 | 1.00        | Paid            |        |
| 2          | 1176857-V      | Payment for add new category code               | 26-07-2024 15:30:51 | 75.00       | Paid            |        |
| 3          | 1176857-V      | Payment for add new category code               | 06-01-2024 20:37:51 | 75.00       | PENDING PAYMENT | B      |
| 4          | 1176857-V      | Payment for FGV vendor renew registration       | 16-03-2022 15:31:30 | 150.00      | Paid            |        |
| 5          | 1176857-V      | Payment for FGV vendor renew registration 30491 | 26-07-2024 15:26:43 | 150.00      | Paid            |        |

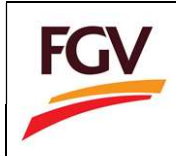

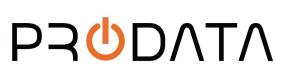

Billing Reference Number

: 8218

22. View invoice or save invoice to PDF

| INVOICE                                                                                                    |                                                                           |                                                                                                    |                                                                                                    |                                                                                                    | FC                                                                                                    |
|----------------------------------------------------------------------------------------------------|---------------------------------------------------------------------------|----------------------------------------------------------------------------------------------------|----------------------------------------------------------------------------------------------------|----------------------------------------------------------------------------------------------------|----------------------------------------------------------------------------------------------------|
| Company Name<br>Street Address<br>City, Postcode<br>Telephone                                                                                                    | : KOOPERASI<br>: Level 17W, V<br>: Jeli , 50350                           | MAJU SELANCHAR<br>Visma FGV, Jalan Raja Laut<br>9                                                                                                    |                                                                                                    | Invoice No<br>Date                                                                                                    | : ED20190100015                                                                                                    |
|                                                                                                    |                                                                           | -                                                                                                    | 0                                                                                                    | 0                                                                                                    |                                                                                                    |
| Description                                                                                                    | nous catogons co                                                          | da                                                                                                    | Quantity                                                                                                    | Rate (RM)                                                                                                    | Amount (RM)                                                                                                    |
| Payment for add                                                                                                    | new category co                                                           | ac                                                                                                    | 1                                                                                                    | 75.00<br>SST @ 09                                                                                                    | × 0.0                                                                                                    |
|                                                                                                    |                                                                           |                                                                                                    | -                                                                                                    | TOTA                                                                                                    | L 75.0                                                                                                    |
| YLER:                                                                                                    |                                                                           |                                                                                                    | INVOI                                                                                                    | CE                                                                                                    |                                                                                                    |
| PLIER:<br>e<br>dentification Number (TIN<br>tratison / Pa<br>e and Service Tax (SST) R<br>sm Tax (TTX) Registration<br>css                                                                                                    | )<br>issport Number<br>Registration Number<br>n Number                    | : FGV Holdings Berhad<br>: C20376634020<br>: 202001234567 (BRN)<br>: W10-1904-22100152<br>: NA<br>: Level 24 Menara Felda No. 11 Platinum Park Persiaran<br>KLCC, Setiawangsa 50088<br>Wilayah Persekutuan Kuada Lumpur                                                                 | e-Invoice Status<br>IRBM Unique Identi<br>BirBM Unique Identi<br>IRBM Validated<br>IRBM Validated I<br>Document Referenc<br>e-Invoice Version<br>Invoice Document D                                                                                                    | CE<br>ifer Number (UUID) :<br>Date and Time :<br>sk :<br>ce Number :<br>Date and Time :<br>Date and Time :                                                                | Valid<br>EKB14WQKQJG1W81H5YK5YP3J10<br>2024-07-26107:13:03Z<br>Click Here<br>8218<br>01 - Invoice<br>1.0<br>2024-07-26 15:12:43Z                                                                                                    |
| PLIER:<br>a<br>dentification Number (TIN<br>tration / Identification / Pa<br>and Service Tax (SST) R<br>am Tax (TTX) Registration<br>tess<br>act number<br>i address                                                                  | )<br>issport Number<br>Registration Number<br>n Number                    | : FGV Holdings Berhad<br>: C20376634020<br>: 202001234567 (BRN)<br>: W10-1904-22100152<br>: NA<br>Level 24 Menara Felda No. 11 Platinum Park Persiaran<br>KLCC, Setiawangsa 5008<br>Wilayah Persekutuan Kuala Lumpur<br>MALAYSIA<br>: e60327990000<br>: nizamuddin.o@fgvholdings.com    | e-Invoice Status<br>IRBM Unique Identi<br>IRBM Unique Identi<br>IRBM Unique Identi<br>IRBM Validation Lin<br>Document Reference<br>e-Invoice Version<br>Invoice Type<br>e-Invoice Version<br>Invoice Document D<br>e-Invoice Issuer National<br>e-Invoice Issuer National            | CE<br>ifer Number (UUID) :<br>Date and Time :<br>k :<br>ce Number :<br>Date and Time :<br>Date and Time :<br>me :                                                         | Valid<br>EXET HAVAKAJG IWEI HSYKSYP3J10<br>2024-07-28T07:13:03Z<br>Click Here<br>8218<br>01 - Invoice<br>1.0<br>2024-07-28 10:12:43Z<br>2024-07-28 10:13:01Z<br>FGV Holdings Bethad                                                                                                    |
| PLIER:<br>dentification Number (TIN)<br>tration / Identification / Pa<br>and Service Tax (SST) R<br>m Tax (TTX) Registration<br>rss<br>ss<br>ss<br>ss<br>ss<br>ss<br>ss<br>ss<br>ss<br>s                                              | )<br>issport Number<br>Registration Number<br>n Number                    | : FGV Holdings Berhad<br>: C20376634020<br>: 202001234567 (BRN)<br>: W10-1904-22100152<br>: NA<br>: Level 24 Menara Felda No. 11 Platinum Park Persiaran<br>KLCC, Setiawangsa 50088<br>Wilayah Persekutuan Kuala Lumpur<br>MALAYSIA<br>: 460327890000<br>: nizamuddin.o@fgvholdings.com | e-Invoice Status<br>IRBM Unique Identi<br>IRBM Unique Identi<br>IRBM Validated<br>IRBM Validated<br>IRBM Validateon Lin<br>Document Reference<br>e-Invoice Version<br>Invoice Document D<br>e-Invoice Issuer National<br>e-Invoice Issuer National<br>e-Invoice Issuer National      | CE<br>ifer Number (UUID) :<br>Date and Time :<br>Ak :<br>Date and Time :<br>Date and Time :<br>me :                                                                       | Valid<br>EKB14WQKQJG1W81H5YK5YP3J10<br>2024-07-26107:13:03Z<br>Click Here<br>8218<br>01 - Invoice<br>1.0<br>2024-07-26 15:12:43Z<br>2024-07-26 07:13:01Z<br>FGV Holdings Berhed                                                                                                    |
| PLIER:<br>b<br>dentification Number (TIN<br>itration / Identification / Pa<br>sm Tax (TTX) Registration<br>iss<br>ict number<br>iaddress<br>itration / Identification /<br>irration / Identification /<br>irration / Identification / | )<br>issport Number<br>tegistration Number<br>n Number<br>: ALFATECH SOLI | : FGV Holdings Berhad<br>: C20376634020<br>: 202001234567 (BRN)<br>: W10-1904-22100152<br>: NA<br>Level 24 Menara Felda No. 11 Platinum Park Persiaran<br>KLCC, Setlawangsa 50088<br>Wilayah Persekutuan Kuala Lumpur<br>MALAYSIA<br>: e40327990000<br>: nizamuddin.o@fgvholdings.com   | e-Invoice Status<br>IRBM Unique Identi<br>IRBM Unique Identi<br>IRBM Unique Identi<br>IRBM Validation Lin<br>Document Reference<br>e-Invoice Version<br>Invoice Document D<br>e-Invoice Version<br>Invoice Issuer National<br>e-Invoice Issuer National<br>e-Invoice Issuer National | CE<br>Ifer Number (UUID) :<br>Date and Time :<br>the Number :<br>the Number :<br>Date and Time :<br>Date and Time :<br>me :<br>OTHER INF:<br>Invoice Curr.<br>Currency Ex | Valid         EXET FMORKQJG1W81H5YK5YP3J10           2024-07-28T07:13:03Z         Click Here           8218         01 - invoice           01         2024-07-28 07:13:01Z           2024-07-26 07:13:01Z         FGV Holdings Bethad           ORMATION:           ency : MYR           change Rate : 1.0 |

23. To reset password: Home > Profile

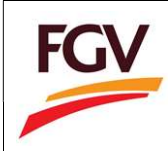

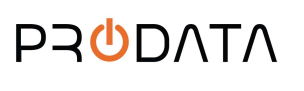

Page 15 of 16

| FGV                                    | E Home                                                   |                                            |                              |                                              | Welcome                  | ALFATECH SOLUTION SDN BHD | 🕪 Log out |  |
|----------------------------------------|----------------------------------------------------------|--------------------------------------------|------------------------------|----------------------------------------------|--------------------------|---------------------------|-----------|--|
| 1176857-V<br>View Profile ~<br>Profile | Company Info                                             |                                            | 🔔 48 Day                     | s Remaining                                  | View Document            | t<br>ation Form           |           |  |
|                                        | ROC No.     Company Name ALFATECH SOL     Last Access 10 | 1176857-V<br>UTION SDN BHD                 | Expired o<br>Counting months | n: 31-03-2019<br>to renew registration.      | CE Certifi<br>TI Invoice | CE Certificate            |           |  |
|                                        | Certificate No. B     Expired Date                       | -01041600002-01<br>31-03-2019              |                              | gory Code<br>egory Detalls                   | eDaftar System           | anual                     |           |  |
|                                        | Registration Progress                                    | Company Profil                             | le                           | Category Code                                |                          | Sales & Service Tax       |           |  |
|                                        | <b>© Application Approved</b><br>Status Terkini          | Update<br>Last Update: 0<br>Status: Enable | 8-02-2019                    | Update<br>Total Update: 0<br>Status: Disable |                          | Update<br>Status: Enable  |           |  |

24. Update new password and click button

| Password *         |                              | 4 |
|--------------------|------------------------------|---|
|                    | (Minimum password length: 8) |   |
| Confirm Password * |                              | ٩ |
|                    | (Minimum password length: 8) |   |

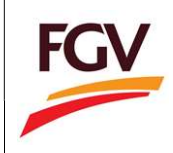

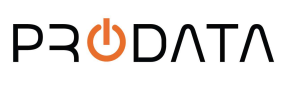

Page 16 of 16

-END-

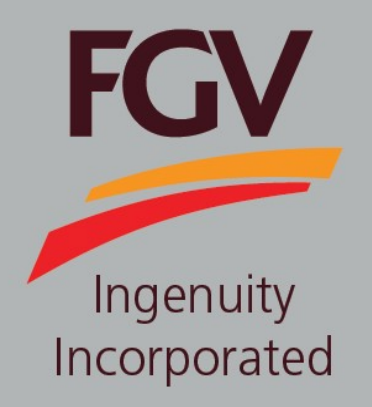

MANUAL – eDaftar (Vendor) UPDATE CATEGORY CODE

June 2024 Version 2.1 (Malay)

> FGV HOLDINGS BERHAD (Formerly known as Felda Global Ventures Holdings Berhad) Group Procurement Division, Level 13, Wisma FGV, Jalan Raja Laut, 50350, Kuala Lumpur

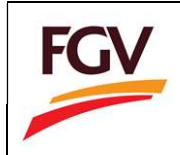

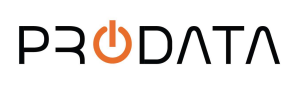

 Pada halaman log masuk, sila log masuk dengan menggunakan username (Company ROC) dan kata laluan. Klik butang untuk langkah seterusnya.

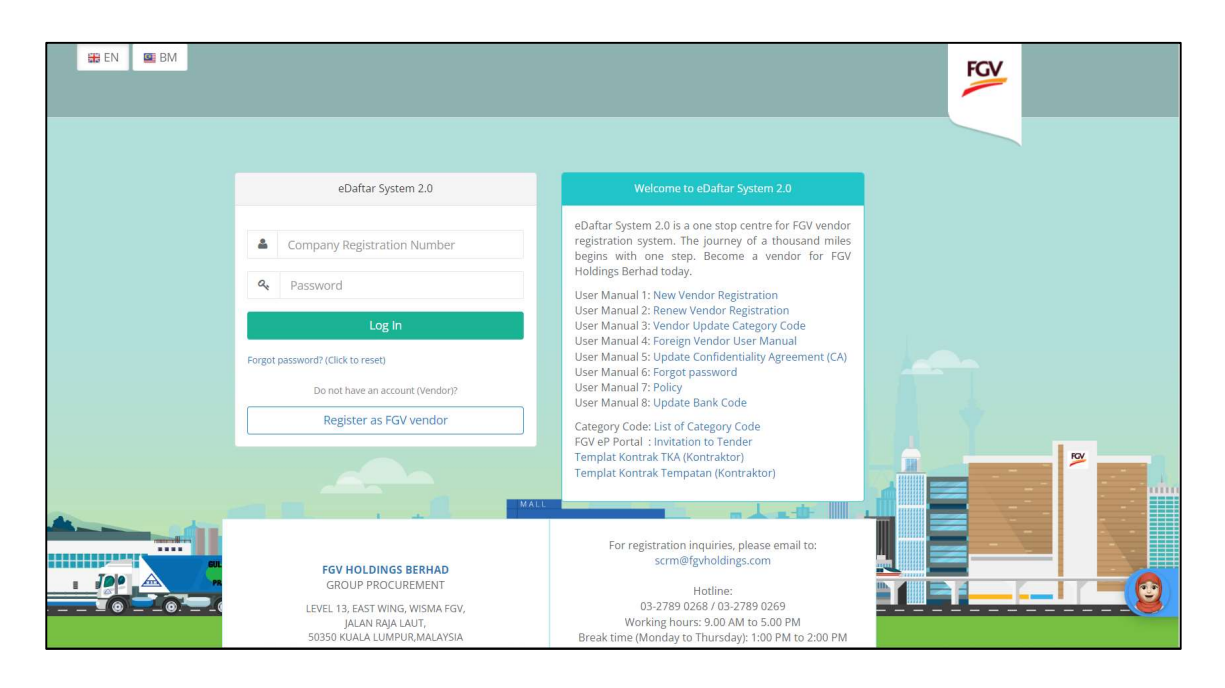

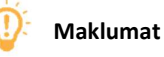

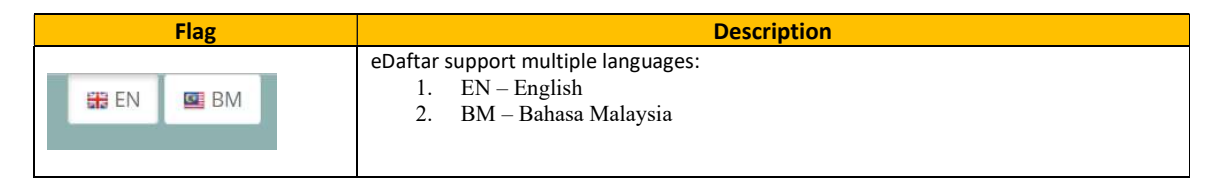

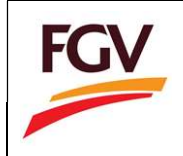

2. Pada halaman Home, klik butang Update pada bahagian Category Code untuk teruskan permohonan kemaskini kod bidang. Butang ini hanya tersedia selepas 6 bulan daripada tarikh kelulusan sijil Vendor FGV.

| -        |         |  |  |
|----------|---------|--|--|
| Upo      | date    |  |  |
| Total Up | date: 0 |  |  |

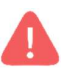

Vendor hanya boleh membuat kemaskini selepas enam bulan daripada tarikh kelulusan sijil Vendor FGV. Terhad kepada dua (2) kali pertukaran dalam tempoh tiga (3) tahun.

Pada bahagian Current Category Code, vendor boleh kemaskini status Active/Remove. Untuk kemaskini sila klik butang

| ategory Code        | 2. Jobs Offered for the        | past | 3 years                                         |        |        |    |        |    |
|---------------------|--------------------------------|------|-------------------------------------------------|--------|--------|----|--------|----|
|                     |                                |      |                                                 |        |        |    |        |    |
| rrent Category Code |                                |      |                                                 |        |        |    |        |    |
| Main Category       | Sub Category                   | 11   | Activities                                      |        | Status | 11 | Action | 11 |
| Kejuruteraan        | Kejuruteraan Awam              |      | Kerja Pembentungan                              |        | Active |    | •      |    |
| Pertanian           | Integrasi Sawit                |      | Mencuci rumput, Membaja, Menuai, Mengangkut BTB |        | Remove | 2  | 0      |    |
|                     | Pembersihan & Penjagaan Ladang |      | Pembinaan Pagar Letrik                          | Remove |        | 2  |        |    |
|                     |                                |      | mbaja                                           |        |        |    |        |    |
|                     |                                |      | Memotong Pelepah                                |        |        |    |        |    |
|                     | Pengeluaran Hasil Pertanian    |      | Mengutip Biji Relai                             |        | Remove | 9  |        |    |
|                     |                                |      | Manual PTP                                      |        |        |    | -      |    |

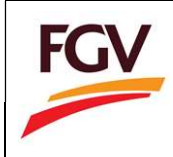

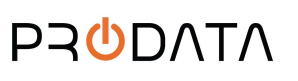

4. Kemaskini status kod bidang dan klik butang

| Edit Category Application |       | × |
|---------------------------|-------|---|
| Category Code Status *    |       |   |
| Active                    | ٣     |   |
| Main Category *           |       |   |
| Kejuruteraan              | *     |   |
| Sub Category *            |       |   |
| Kejuruteraan Awam         | ٠     |   |
| Activities *              |       |   |
| Activities                |       |   |
| Kerja Pembentungan        | ¥     |   |
|                           |       |   |
| Save                      | Close |   |

5. Kemaskini status CIDB (Jika ada)

| egistration Number *                   | Expiry Date * |             | Grade *      |  |
|----------------------------------------|---------------|-------------|--------------|--|
|                                        |               |             | Select Grade |  |
|                                        |               |             |              |  |
| ile format PDF only   Maximum size 2MB | per file)     |             |              |  |
| CIDB Certificate                       |               |             | Action       |  |
| CIDB_1.pdf                             |               |             |              |  |
|                                        |               | Select file |              |  |
|                                        |               |             |              |  |
|                                        |               |             |              |  |

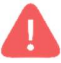

Hanya vendor yang mempunyai sijil CIDB yang aktif sahaja dibenarkan untuk kemaskini kod bidang "Kejuruteraan/Engineering"

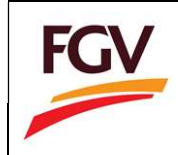

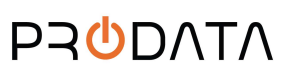

6. Tambah kod bidang, klik pada butang 💶

| . Maximum two (2)<br>. Maximum three (3<br>. Only vendor with . | catego<br>3) sub c<br>an acti | ry code per company.<br>.ategory code per category.<br>ve CIDB certificate are allow to add | l/update cat | egory code engineering. Please add CIDB certificate at tab Certification. |        |
|-----------------------------------------------------------------|-------------------------------|---------------------------------------------------------------------------------------------|--------------|---------------------------------------------------------------------------|--------|
|                                                                 |                               |                                                                                             |              |                                                                           |        |
| Main Category                                                   | 11                            | Sub Category                                                                                | 11           | Activities II                                                             | Action |
| <b>Main Category</b><br>Kejuruteraan                            | 11                            | Sub Category<br>Kejuruteraan Mekanikal                                                      | 11           | Activities 41<br>Sistem Hawa Dingin & Pengedaran Udara                    | Action |

7. Masukkan maklumat pada 'Jobs offered for the past 3 years' dan klik butang

| gory Co  | de                        |                                      |              |               |        | ^    |
|----------|---------------------------|--------------------------------------|--------------|---------------|--------|------|
| Categor  | ry Code                   | 2. Jobs Offered for the past 3 years |              |               |        |      |
| obs Offe | ered for the past 3 years |                                      |              |               |        |      |
| +<br>No. | Company Name              | Scope of Work                        | Project Year | Project Value | Action |      |
| 1        | Company A                 | SOW 1                                | 2018         | (RM)<br>50000 |        |      |
|          |                           |                                      |              |               |        |      |
| Procee   | ed for Payment            |                                      |              |               |        |      |
| TTOLCC   | a for ruginent            |                                      |              |               |        |      |
|          |                           |                                      |              |               | Prev   | ious |

- 8. Pada halaman bayaran, pengguna perlu masukkan maklumat seperti:
  - a. User email
  - b. Payment method (Personal Banking/Corporate Banking)
  - c. Pilih Bank

| Amount (RM)            | 75.00                                              |              | E-mail * | Buyer Email |       |
|------------------------|----------------------------------------------------|--------------|----------|-------------|-------|
| Payment Method<br>*    | Select Payment Method                              | Ŧ            | Bank *   | Select Bank |       |
| Payment<br>Description | Payment for add new category code                  | ų            |          |             |       |
| By clicking on the     | "Proceed" button below, you agree to FPX's Terms i | & Conditions |          |             | () FF |

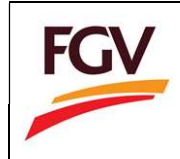

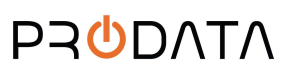

9. Pilih jenis bayaran (Personal Banking/Corporate Banking).

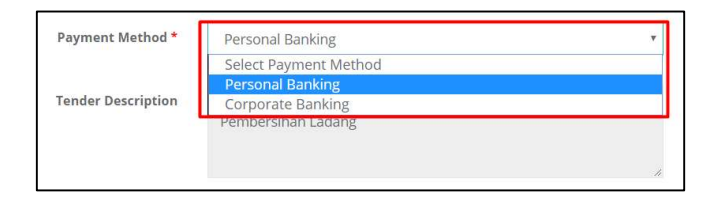

10. Pilih jenis bank.

| Bank *              | Select Bank        | ٣ |
|---------------------|--------------------|---|
|                     | Select Bank        |   |
| 5 C 20              | Affin Bank         |   |
| Kod Bidang          | Alliance Bank      |   |
|                     | AmBank             |   |
|                     | Bank Islam         |   |
|                     | Bank Mualamat      |   |
|                     | Bank Rakyat        |   |
|                     | BSN                |   |
|                     | CIMB Clicks        |   |
|                     | Hong Leong Bank    |   |
|                     | HSBC Bank          |   |
|                     | KFH                |   |
|                     | Maybank2E          |   |
|                     | Maybank2U          |   |
|                     | OCBC Bank          |   |
|                     | Public Bank        |   |
| 5743-D   www.pay    | RHB Bank           |   |
| d . All Rights Rese | Standard Chartered |   |
| -                   | UOB Bank           |   |

11. Tanda kotak "Agree to FPX's Terms & Conditions" dan "Aknowledgement to eInvoice", seterusnya klik **Proceed** untuk proses pembayaran.

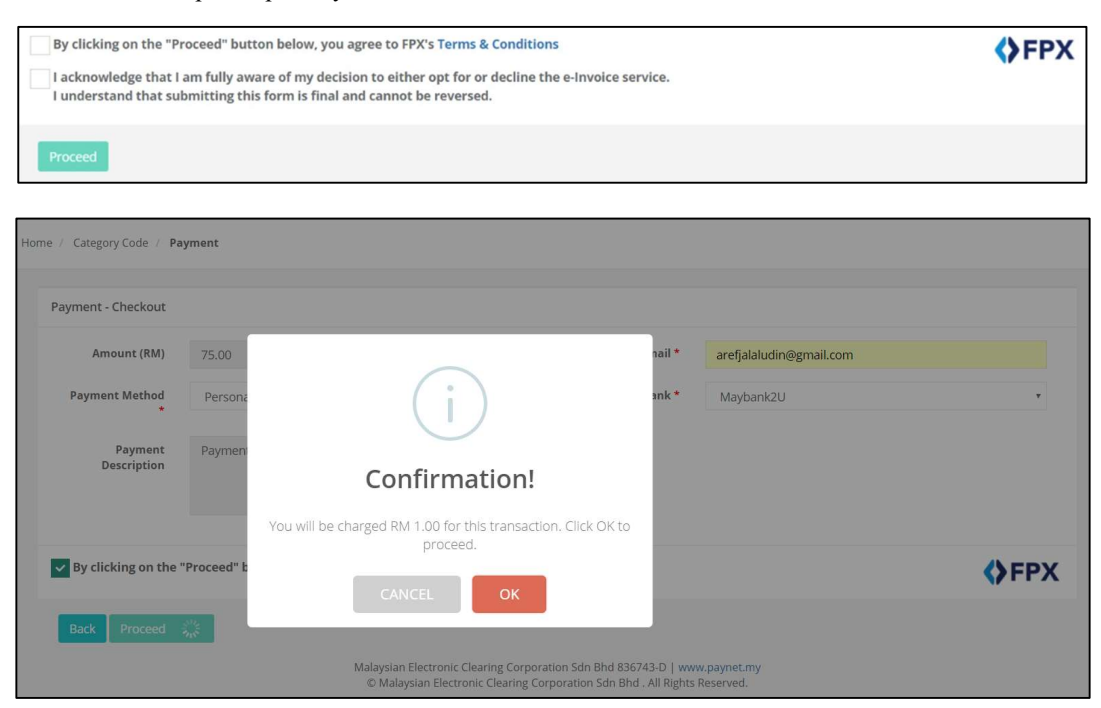

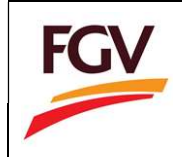

- Page 6 of 15
- 12. Pada halaman bayaran via FPX, log masuk kepada perbankan atas talian.

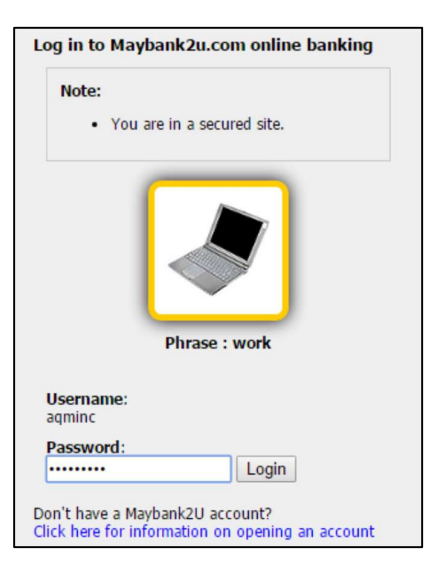

13. Pilih akaun berkaitan.

| From account:       |                                |
|---------------------|--------------------------------|
| Merchant Name:      | FELDA GLOBAL VENTURES HOLDINGS |
| Payment Reference:  | 09592119                       |
| FPX Transaction ID: | 1609191701300550               |
| Amount:             | RM76.00                        |
| Fee Amount:         | RM0.00                         |
| GST Amount:         | RM0.00                         |

14. Klik butang Request for TAC untuk melengkapkan proses pembayaran.

| FELDA GLOBAL VENTURES HOLDINGS |
|--------------------------------|
| 09592119                       |
| 1609191701300550               |
| RM76.00                        |
| RM0.00                         |
| RM0.00                         |
| Request for TAC                |
| The question into              |
|                                |
|                                |

A

Peringatan. TAC number akan dihantar ke nombor telefon berdaftar.

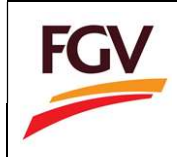

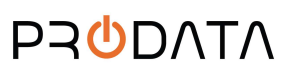

15. Selepas bayaran berjaya, klik butang Proceed.

| Status: Successful<br>Reference number: 3529951439<br>Transaction date:<br>Transaction time: |                                |
|----------------------------------------------------------------------------------------------|--------------------------------|
| Amount:                                                                                      | RM76.00                        |
| Fee Amount:                                                                                  | RM0.00                         |
| GST Amount:                                                                                  | RM0.00                         |
| From account                                                                                 |                                |
| Buyer name:                                                                                  |                                |
| Merchant Name:                                                                               | FELDA GLOBAL VENTURES HOLDINGS |
| Payment Reference:                                                                           | 09592119                       |
| FPX Transaction ID:                                                                          | 1609191701300550               |
| New account balance:                                                                         |                                |

# 16. Klik butang Return to FPX

| hank you for                         | banking online with Ma                            | aybank2u.com. |
|--------------------------------------|---------------------------------------------------|---------------|
| Note:<br>As an added<br>your cache a | security measure, please o<br>ifter each session. | lear          |
|                                      |                                                   |               |

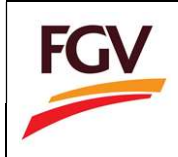

17. Setelah bayaran berjaya, system akan kembali ke eDaftar FPX Detail Transaction. Klik butang **Print Invoice** untuk melihat dan muat turun resit bayaran.

|                          |                     |                       | Welcome KOOPERASI MAJU | ⊯ Log ou |
|--------------------------|---------------------|-----------------------|------------------------|----------|
| FPX Detail Transaction   |                     |                       |                        |          |
| Status                   | 00 - Approved       | FPX Transaction<br>ID | 1902071237420848       |          |
| Date & Time              | 07-02-2019 12:34:17 | Order Number          | 30772                  |          |
| Order Exchange<br>Number | 20190207123401      | Total Payment         | RM 75                  |          |
| Bank Name                | SBI BANK A          |                       |                        |          |
| Bank Name                | SBI BANK A          |                       |                        |          |
| Home Print Tax           | invoice             |                       |                        |          |
|                          |                     |                       |                        |          |

18. Kembali ke Home eDaftar

|                                              |                                              |                                                 |                                          | 1                                                    | Welcome SOLARTECH | SALES AND SERVICE SDN. BHD. 🛞 Log out        |
|----------------------------------------------|----------------------------------------------|-------------------------------------------------|------------------------------------------|------------------------------------------------------|-------------------|----------------------------------------------|
| FGV                                          | Home                                         |                                                 |                                          |                                                      |                   |                                              |
| <b>545395-K</b><br>View Profile <del>↓</del> | Company Info                                 |                                                 | A 12 Deve (                              |                                                      | View Documen      | t .                                          |
| 2 New Registration                           | 1 ROC No.                                    | 545395-К                                        | Application Date<br>Counting days to com | ternalining<br>12/07/2024<br>plete registration.     | CE Certifi        | icate                                        |
| 1. Company Profile 🐼                         | 2 Company SOLARTECH SALES AND SERVIC<br>Name | CE SDN. BHD.                                    |                                          |                                                      | TI Receip         | t / e-Invoice                                |
| 2. Company Members 😪                         | 3 Last Access 30-07-2                        | 024 12:38:07                                    | <b>C</b> ottoon                          | e. Cede                                              | LC List Co        | ertificate                                   |
| Capital & Banking      Mork Experience       | Certificate No.     Expired Date             | _                                               | View Category Details                    |                                                      |                   |                                              |
| 5. Declaration 🗹                             | 6 User Manual                                | New                                             |                                          |                                                      |                   |                                              |
| 6. Payment                                   |                                              |                                                 |                                          |                                                      |                   |                                              |
|                                              | Registration Progress                        | Company Profile                                 |                                          | Update SSM/Registration                              | Document          | Category Code                                |
|                                              | <b>© In Progress</b><br>Current Status       | Update<br>Last Update: 12-07<br>Status: Disable | 7-2024                                   | Update<br>Last Update: 12-07-2024<br>Status: Disable |                   | Update<br>Total Update: 0<br>Status: Disable |

Nota: Permohonan akan diproses dalam tempoh 11 hari bekerja

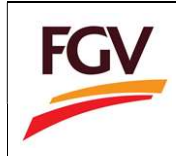

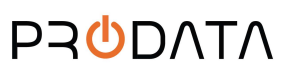

# 19. Maklumat pada eDaftar Home menu

i. Registration Progress

Registration Progress akan menunjukkan status terkini pendaftaran vendor.

| Registration Progress                |  |
|--------------------------------------|--|
| 📽 Pending Approval<br>Status Terkini |  |

ii. Company Profile

Company Profile adalah untuk vendor kemaskini maklumat am Syarikat dan maklumat wakil Syarikat. Status akan Enable selepas permohonan diluluskan.

| Coi | npany Profile         |  |
|-----|-----------------------|--|
|     | Update                |  |
| La  | st Update: 07-02-2019 |  |
| Sta | atus: Disable         |  |

iii. Category Code

Untuk sebarang kemaskini maklumat kategori kod hanya boleh dilakukan selepas enam (6) bulan dari tarikh kelulusan sijil vendor FGV dan terhad kepada dua kali kemaskini dalam tempoh tiga tahun.

Pengguna hanya boleh memilih:

- Dua (2) Kategori Utama
- Tiga (3) Sub Bidang untuk setiap kategori utama
- Tiada had pilihan aktiviti

| Category Code   |   |
|-----------------|---|
| Update          | ] |
| Total Update: 0 |   |
| Status: Disable |   |

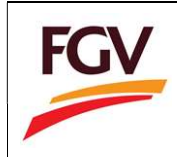

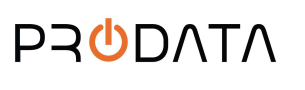

#### iv. Sales and Service Tax

Sales & Service Tax (SST) section adalah untuk vendor untuk kemaskini maklumat SST. Status Enable hanya selepas permohonan diluluskan.

| Sales & Service Ta | IX |  |
|--------------------|----|--|
| Update             | ן  |  |
| Status: Disable    |    |  |

v. Certificate Status

Certificate Status adalah bahagian untuk kemaskini maklumat sijil dan maklumat berkaitan.

| Certificate Status    |                  |
|-----------------------|------------------|
| Update                | ]                |
| Remark: 1 Expire      | d on Certificate |
| Status: Certificate E | xpired           |

# vi. Confidentiality Agreement

Confidentiality Agreement adalah bahagian untuk vendor setuju dan terima.

| Confidentiality Agreement |  |
|---------------------------|--|
| Update                    |  |
| Date: N/A                 |  |
| Status: N/A               |  |

vii. No gifts, entertainment policy

No gifts, entertainment policy adalah bahagian untuk vendor setuju dan terima.

| No gifts, entertai | nment policy |
|--------------------|--------------|
| Update             |              |
| Date: N/A          |              |
| Status: N/A        |              |

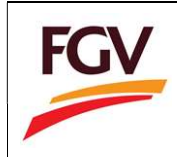

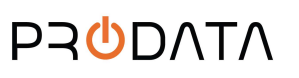

#### viii. PO/WO 2013 terms and conditions

PO/WO 2013 terms and conditions adalah bahagian untuk vendor setuju dan terima.

| PO/WO 2013 terms and conditions |  |
|---------------------------------|--|
| Update                          |  |
| Date: N/A                       |  |
| Status: N/A 🖪 🖪                 |  |

ix. Supplier Code of Conduct (SCOC)

Supplier Code of Conduct (SCOC) adalah bahagian untuk vendor setuju dan terima.

| Supplier Code of C | Conduct (SCOC) |
|--------------------|----------------|
| Update             | ]              |
| Date: N/A          |                |
| Status: N/A        |                |

x. Environmental Policy Statement

Environmental Policy Statement adalah bahagian untuk vendor setuju dan terima.

| <mark>Env</mark> i | ronmental | Policy State | ment |
|--------------------|-----------|--------------|------|
|                    | Update    |              |      |
| Dat                | e: N/A    |              |      |
| Sta                | tus: N/A  |              |      |

xi. Request Cancellation Registration

Request Cancellation Registration adalah untuik vendor membatalkan permohonan.

| Request Cancella | ation Registration |
|------------------|--------------------|
| Apply            |                    |
| Date: N/A        |                    |
| Status: N/A      |                    |

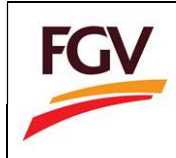

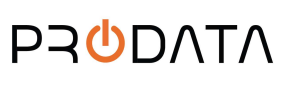

20. Untuk melihat Invoice: Home > Invoice

| FOL                    |                                      |                                    |                     |                                           | Welcome SOLARTECH | H SALES AND SERVICE SDN. BHD       | . 🕑 Log out |
|------------------------|--------------------------------------|------------------------------------|---------------------|-------------------------------------------|-------------------|------------------------------------|-------------|
| FGV                    | Home                                 |                                    |                     |                                           |                   |                                    |             |
| 545395-K               | Company Info                         |                                    |                     |                                           | View Documer      | nt                                 |             |
| View Prome -           |                                      |                                    | 42 Days             | Remaining                                 | AF Appli          | cation Form CA View                | N (CA)      |
| 1. Company Profile 😪   | 1 ROC No.                            | 545395-K                           | Counting days to co | emplete registration.                     | CE Certif         | ficate                             |             |
| 2 Company Members 2    | 2 Company SOLARTECH SALES AN<br>Name | ID SERVICE SDN. BHD.               |                     |                                           | TI Receip         | pt / e-Invoice                     |             |
| 2. Conital & Banking   | 3 Last Access                        | 30-07-2024 12:38:07                | Cotor               |                                           | LC List C         | ertificate                         |             |
| J. Capital & Banking & | 4 Certificate No.                    |                                    | View Categ          | ory Code<br>ory Details                   |                   |                                    |             |
| 5. Declaration 🛱       | 6 User Manual                        | View                               |                     |                                           |                   |                                    |             |
| 6. Pavment             |                                      |                                    |                     |                                           |                   |                                    |             |
|                        |                                      |                                    |                     |                                           |                   |                                    |             |
|                        | Registration Progress                | Company Profil                     | 6                   | Update SSM/Registratio                    | n Document        | Category Code                      |             |
|                        | Ø In Progress                        | Update                             |                     | Update                                    |                   | Update                             |             |
|                        | Current status                       | Last Update: 12<br>Status: Disable | 2-07-2024           | Last Update: 12-07-202<br>Status: Disable | 4                 | Total Update: 0<br>Status: Disable |             |

21. Pada halaman Invoice, klik butang Action dan lihat senarai Invoice dikehendaki.

| ist Recei | pt / e-Invoice |                                                 |                     |             |                 |        |
|-----------|----------------|-------------------------------------------------|---------------------|-------------|-----------------|--------|
|           |                |                                                 |                     |             | Copy CSV Exce   | PDF P  |
| No. 🎼     | ROC Number 🛛 🕸 | Description 1                                   | Date 👫              | Amount (RM) | Payment Status  | Action |
| 1         | 1176857-V      | Payment for FGV vendor new registration         | 26-07-2024 15:26:50 | 1.00        | Paid            |        |
| 2         | 1176857-V      | Payment for add new category code               | 26-07-2024 15:30:51 | 75.00       | Paid            |        |
| 3         | 1176857-V      | Payment for add new category code               | 06-01-2024 20:37:51 | 75.00       | PENDING PAYMENT |        |
| 4         | 1176857-V      | Payment for FGV vendor renew registration       | 16-03-2022 15:31:30 | 150.00      | Paid            |        |
| 5         | 1176857-V      | Payment for FGV vendor renew registration 30491 | 26-07-2024 15:26:43 | 150.00      | Paid            |        |

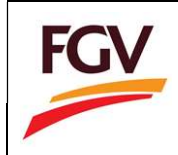

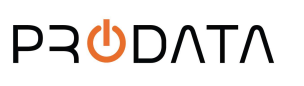

Page 13 of 15

# 22. Lihat invoice dan muat turun invoice dalam bentuk PDF

| Save PDF View e-Ir                                                                                                    | nvoice Back                                                                                                    |                                                                                                    |                                                                                                    |                                                                                                    |                                                                                                    | FGV     |
|----------------------------------------------------------------------------------------------------|----------------------------------------------------------------------------------------------------|----------------------------------------------------------------------------------------------------|----------------------------------------------------------------------------------------------------|----------------------------------------------------------------------------------------------------|----------------------------------------------------------------------------------------------------|---------|
| Company Name<br>Street Address<br>City, Postcode<br>Telephone                                                                                                    | : KOOPERASI M<br>: Level 17W, W<br>: Jeli , 50350<br>: 0347192108                                                             | MAJU SELANCHAR<br>Iisma FGV, Jalan Raja Laut<br>)                                                                                                    |                                                                                                    | Invoice No<br>Date                                                                                                    | : ED2019<br>: 07-02-20                                                                                                    | 0100015 |
| Description                                                                                                    |                                                                                                    |                                                                                                    | Quantity                                                                                                    | Rate (RM)                                                                                                    | Amou                                                                                                    | ot (RM) |
| Payment for add                                                                                                    | new category cod                                                                                                    | le                                                                                                    | 1                                                                                                    | 75.0                                                                                                    | 00                                                                                                    | 75.00   |
| ,                                                                                                    |                                                                                                    |                                                                                                    |                                                                                                    | SST @                                                                                                    | 0%                                                                                                    | 0.00    |
|                                                                                                    |                                                                                                    |                                                                                                    |                                                                                                    | то                                                                                                    | DTAL                                                                                                    | 75.00   |
|                                                                                                    |                                                                                                    |                                                                                                    | INVOI                                                                                                    | CE                                                                                                    |                                                                                                    | - North |
| SUPPLIER:<br>Name<br>Tax Identification Number (TIN<br>Registration / Identification / Pr<br>Sales and Service Tax (SST) F<br>Jourism Tax (TTX) Registration<br>Address<br>Contact number                                                                                                    | i)<br>assport Number<br>Registration Number<br>n Number                                                                       | : FGV Holdings Berhad<br>: C20376634020<br>: 202001234567 (BRN)<br>: W10-1904-22100152<br>: NA<br>: Level 24 Menara Felda No. 11 Platinum Park Persiaran<br>KLCC, Setiawangsa 50088<br>Wilayah Persekutuan Kuala Lumpur<br>MALAYSIA<br>: 460327890000                                                    | e-Invoice Status<br>IRBM Unique Ident<br>IRBM Unique Ident<br>IRBM Validated<br>IRBM Validated<br>IRBM Validated Li<br>Document Referen<br>e-Invoice Version<br>Invoice Document I<br>e-Invoice Issuance     | CE<br>iffer Number (UUID)<br>IDate and Time<br>isk<br>ce Number<br>Date and Time<br>Date and Time                                                                                                    | : Valid<br>: EKBT4WQKQJG1W8<br>: 2024-07-26T07:13:03<br>: Click Here<br>: 8218<br>: 01 - Invoice<br>: 1.0<br>: 2024-07-26 15:12:43;<br>: 2024-07-26 07:13:01;                                                                                                    |         |
| SUPPLIER:<br>Name<br>Tax Identification Number (TIN<br>Registration / Identification / Pu<br>Sales and Service Tax (SST) F<br>Guriam Tax (TTX) Registration<br>Address<br>Contact number<br>Small address                                                                                                    | l)<br>assport Number<br>Registration Number<br>n Number                                                                       | : FGV Holdings Berhad<br>: C20376534020<br>: 202001234567 (BRN)<br>: W10-1904-22100152<br>: NA<br>: Level 24 Menara Felda No. 11 Platinum Park Persiaran<br>KLCC, Setiawangsa 50088<br>Wilayah Persekutuan Kuala Lumpur<br>MALAYSIA<br>: +60327890000<br>: nizamuddin.o@fgvholdings.com                  | e-Invoice Status<br>IRBM Unique Ident<br>IRBM Unique Ident<br>IRBM Validated<br>IRBM Validated Li<br>Document Referen<br>e-Invoice Version<br>Invoice Document (<br>e-Invoice Issuance<br>e-Invoice Issuance | CE<br>iffer Number (UUID)<br>Date and Time<br>ak<br>ce Number<br>Date and Time<br>Date and Time                                                                                                    | : Valid<br>: EKBT4WQKQJG1W8<br>: 2024-07-26T07:13:03<br>: Click Here<br>: 8218<br>: 01 - Invoice<br>: 1.0<br>: 2024-07-26 15:12:43<br>: 2024-07-26 07:13:012<br>: FGV Holdings Berhad                                                                                           |         |
| SUPPLIER:<br>Name<br>Tax Identification Number (TIN<br>Registration / Identification / Pri<br>Sales and Service Tax (SST) F<br>Ouriam Tax (TTX) Registration<br>Address<br>Confact number<br>Email address                                                                                                    | l)<br>assport Number<br>Registration Number<br>n Number                                                                       | : FGV Holdings Berhad<br>: C20376634020<br>: 202001234567 (BRN)<br>: W10-1904-22100152<br>: NA<br>: Level 24 Menara Felda No. 11 Platinum Park Persiaran<br>KLCC, Setwanggas 30088<br>Wilayah Persekutuan Kuala Lumpur<br>MALAYSIA<br>: +60327890000<br>: nizamuddin.o@fgvholdings.com                   | e-Invoice Status<br>IRBM Unique Ident<br>e-Invoice Validated<br>IRBM Validation Lir<br>Document Referen<br>e-Invoice Version<br>Invoice Version<br>Invoice Document I<br>e-Invoice Issuance                  | CE<br>Iffer Number (UUID)<br>Date and Time<br>to Number<br>Date and Time<br>Date and Time<br>ume<br>Market State<br>Market State | : Valid<br>: EKBT4WQKQJG1W8<br>: 2024-07-26T07:13:03<br>: Click Here<br>: 8218<br>: 01-Invoice<br>: 1.0<br>: 2024-07-26 15:12:433<br>: 2024-07-26 07:13:012<br>: FGV Holdings Berhad<br>INFORMATION:                                                                            |         |
| SUPPLIER:<br>lame<br>ax Identification Number (TIN<br>tegistration / Identification / Pr<br>isales and Service Tax (SST) F<br>ourism Tax (TTX) Registration<br>uddress<br>contact number<br>imail address                                                                                                    | i)<br>assport Number<br>Registration Number<br>n Number<br>: ALFATECH SOLU                                                    | : FGV Holdings Berhad<br>: C20376634020<br>: 202001234567 (BRN)<br>: W10-1904-22100152<br>: NA<br>: Level 24 Menara Felda No. 11 Platinum Park Persiaran<br>KLCC, Setwangas 30088<br>Wilayah Persekutuan Kuala Lumpur<br>MALAYSIA<br>: +60327890000<br>: nizamuddin.o@fgvholdings.com                    | e-Invoice Status<br>IRBM Unique Ident<br>e-Invoice Validated<br>IRBM Validation Lir<br>Document Referen<br>e-Invoice Version<br>Invoice Occument I<br>e-Invoice Issuance<br>e-Invoice Issuance               | CE<br>iffer Number (UUID)<br>Date and Time<br>ik<br>ce Number<br>Date and Time<br>Date and Time<br>ume<br>Time<br>OTHER                                                                                                    | : Valid<br>: EKBT4WQKQJG1W8<br>: 2024-07-26T07:13:03<br>: Click Here<br>: 8218<br>: 01 - Invoice<br>: 1.0<br>: 2024-07-26 15:12:433<br>: 2024-07-26 15:12:433<br>: 2024-07-26 15:12:433<br>: 2024-07-26 15:12:433<br>: FGV Holdings Bethac<br>INFORMATION:<br>Currency<br>: MYF |         |
| SUPPLIER:<br>Name<br>Tax Identification Number (TIN<br>Registration / Identification / Pi<br>Sales and Service Tax (SST) F<br>Ouriarm Tax (TTX) Registration<br>Address<br>Confact number<br>Email address<br>SUYER:<br>Name<br>IIN<br>Registration / Identification /                                                                | 0<br>assport Number<br>Registration Number<br>n Number<br>: ALFATECH SOLU<br>:<br>:                                           | : FGV Holdings Berhad<br>: C20376634020<br>: 202001234567 (BRN)<br>: W10-1904-22100152<br>: NA<br>: Level 24 Menara Felda No. 11 Platinum Park Persiaran<br>KLCC, Setwanggas 30088<br>Wilayah Persekutuan Kuala Lumpur<br>MALAYSIA<br>: +60327890000<br>: nizamuddin.o@fgvholdings.com<br>TION SDN. BHD. | e-Invoice Status<br>IRBM Unique Ident<br>e-Invoice Validated<br>IRBM Validation Lir<br>Document Referen<br>e-Invoice Version<br>Invoice Version<br>Invoice Document I<br>e-Invoice Issuance                  | CE<br>Iffer Number (UUID)<br>(Date and Time<br>tk<br>ce Number<br>Date and Time<br>Date and Time<br>ume<br>M<br>OTHER<br>Invoice (<br>Currency                                                                                                    | : Valid<br>: EKBT4WQKQJG1W8<br>: 2024-07-26T07:13:03<br>: Click Here<br>: 8218<br>: 01-Invoice<br>: 1.0<br>: 2024-07-26 15:12:43;<br>: 2024-07-26 07:13:01;<br>: FGV Holdings Berhad<br>INFORMATION:<br>Currency : MYF<br>y Exchange Rate : 1.0                                 |         |
| SUPPLIER:<br>Vame<br>Fax Identification Number (TIN<br>Registration / I dentification / Pr<br>Sales and Service Tax (SST) F<br>Fourism Tax (TTX) Registration<br>Vddress<br>Contact number<br>Email address<br>N<br>VYFER:<br>Vame<br>IN<br>Legistration / I dentification /<br>Vansport Number<br>IST Registration Number<br>Iddress | I)<br>assport Number<br>Registration Number<br>n Number<br>: ALFATECH SOLU<br>:<br>:<br>:<br>:<br>:<br>:<br>:<br>:<br>:<br>NA | : FGV Holdings Berhad<br>: C20376634020<br>: 202001234567 (BRN)<br>: W10-1904-22100152<br>: NA<br>: Level 24 Menara Felda No. 11 Platinum Park Persiaran<br>KLCC, Setiawangsa 50088<br>Wilayah Persekutuan Kuala Lumpur<br>MALAY331<br>: +60327890000<br>: nizamuddin.o@fgyholdings.com                  | e-Invoice Status<br>IRBM Unique Ident<br>e-Invoice Validated<br>IRBM Validation Li<br>Document Referen<br>e-Invoice Occument (<br>e-Invoice Issuance<br>e-Invoice Issuance                                   | CE<br>Iffer Number (UUID)<br>IDate and Time<br>tk<br>ce Number<br>Date and Time<br>Date and Time<br>ime                                                                                                    | : Valid<br>: EKBT4WQKQJG1W8<br>: 2024-07-26T07:13:03<br>: Click Here<br>: 8218<br>: 01 - Invoice<br>: 1.0<br>: 2024-07-26 07:13:012<br>: 2024-07-26 07:13:012<br>: FGV Holdings Berhec<br>INFORMATION:<br>Currency : MYF<br>y Exchange Rate : 1.0                               |         |
| SUPPLIER:<br>Name<br>ax Identification Number (TIN<br>Registration / Identification / Pri<br>Jales and Service Tax (SST) F<br>Jourism Tax (TTX) Registration<br>Address<br>Contact number<br>Email address<br>SUYER:<br>Name<br>Name<br>SST Registration / Identification /<br>Pasport Number<br>SST Registration Number<br>Vidress   | I)<br>assport Number<br>Registration Number<br>n Number<br>: ALFATECH SOLU<br>:<br>:<br>: NA<br>:                             | : FGV Holdings Berhad<br>: C20376634020<br>: 202001234567 (BRN)<br>: W10-1904-22100152<br>: NA<br>: Level 24 Menara Felda No. 11 Platinum Park Persiaran<br>: KLCC, Setiawangsa 50088<br>Wilayah Persekutuan Kuala Lumpur<br>MALAYSIA<br>: +60327890000<br>: nizamuddin.o@fgvholdings.com                | e-Invoice Status<br>IRBM Unique Ident<br>e-Invoice Validated<br>IRBM Validation Li<br>Document Referen<br>e-Invoice Version<br>Invoice Orype<br>e-Invoice Issuance                                           | CE<br>ifer Number (UUID)<br>(Date and Time<br>sk<br>ce Number<br>Date and Time<br>Date and Time<br>Date and Time<br>OTHER<br>Invoice (<br>Currency                                                                                                    | : Valid<br>: EKBT4WQKQJG1W8<br>: 2024-07-26T07:13:03<br>: Click Here<br>: 8218<br>: 01 - Invoice<br>: 1.0<br>: 2024-07-26 15:12:43<br>: 2024-07-26 07:13:01<br>: FGV Holdings Bethad<br>INFORMATION:<br>Currency : MYF<br>y Exchange Rate : 1.0<br>NT INFORMATION:              |         |

23. To reset password: Home > Profile

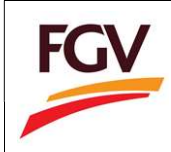

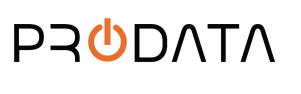

Page 14 of 15

| FGV                         |                                                    |                                             |                                        |                                                        | Welcom         | e ALFATECH SOLUTION SDN BHD | 🕒 Log out |
|-----------------------------|----------------------------------------------------|---------------------------------------------|----------------------------------------|--------------------------------------------------------|----------------|-----------------------------|-----------|
| 1176857-V<br>View Profile + | Home                                               |                                             |                                        |                                                        |                |                             |           |
| Profile                     | Company Info                                       |                                             | <b>A</b> 10 D                          |                                                        | View Documen   | it                          |           |
| Log out                     | T ROC No.                                          | 1176857-V                                   | 48 Day<br>Expired o<br>Counting months | S Remaining<br>n: 31-03-2019<br>to renew registration. | CE Certif      | icate                       |           |
|                             | 2 Company Name ALFATECH SOLU     Last Access 10-02 | TION SDN BHD<br>2-2019 16:58:42             |                                        |                                                        | TI Invoice     | e                           |           |
|                             | Certificate No. B-0                                | 1041600002-01                               | 🗅 Categ                                | gory Code                                              | eDaftar System | 2.0                         |           |
|                             | s Expired Date                                     | 31-03-2019                                  | View Cati                              | egory Details                                          | 4 User M       | lanual                      |           |
|                             | Registration Progress                              | Company Profile                             | e                                      | Category Code                                          |                | Sales & Service Tax         |           |
|                             | <b>©</b> Application Approved<br>Status Terkini    | Update<br>Last Update: 08<br>Status: Enable | 8-02-2019                              | Update<br>Total Update: 0<br>Status: Disable           |                | Update<br>Status: Enable    |           |

24. Update new password and click button

| Password *         |                              | ٩ |
|--------------------|------------------------------|---|
|                    | (Minimum password length: 8) |   |
| Confirm Password * |                              | ٥ |
|                    | (Minimum password length: 8) |   |

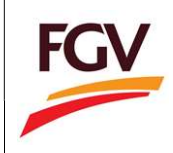

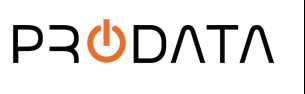

Page 15 of 15

-END-